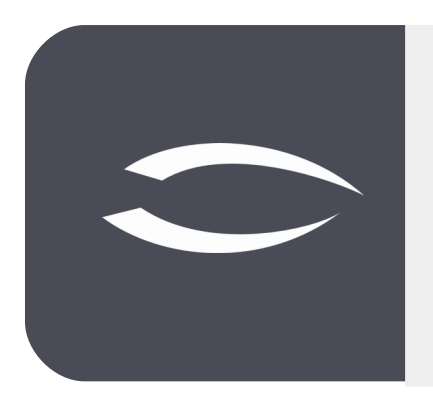

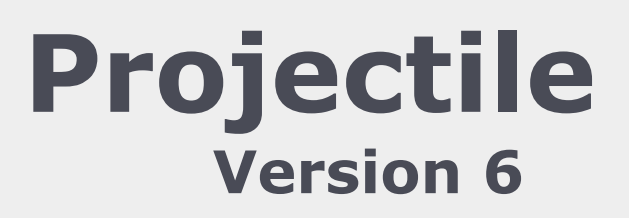

Die integrierte Gesamtlösung für Dienstleister: Projekte, Prozesse, Wissen.

# Help, Part 13: Purchasing & Procurement

#### **Table of Contents**

| 13.1 Article and Product Group              | 2  |
|---------------------------------------------|----|
| 13.2 Parts Lists                            | 6  |
| 13.3 Articles and Parts Lists in the Budget | 10 |
| 13.4 Ordering Articles/Parts Lists          | 12 |
| 13.5 Stock Management                       | 13 |
| 13.6 Recording of Quantities, Invoicing     | 15 |

## **13.1 Article and Product Group**

The 'Purchasing and Procurement' module in Projectile also includes the functionalities of a modern merchandise management system. Merchandise management is used to efficiently manage and control the flow of goods within a company. It covers all processes associated with the procurement, storage, distribution and sale of goods.

The following functions are available in the 'Purchasing and procurement' module: the management of suppliers (see 'Tutorial 02 - CRM'), the organisation of articles, product groups and parts lists as well as the processing of orders and incoming invoices (see 'Tutorial 08 - Cost recording, invoicing and project completion').

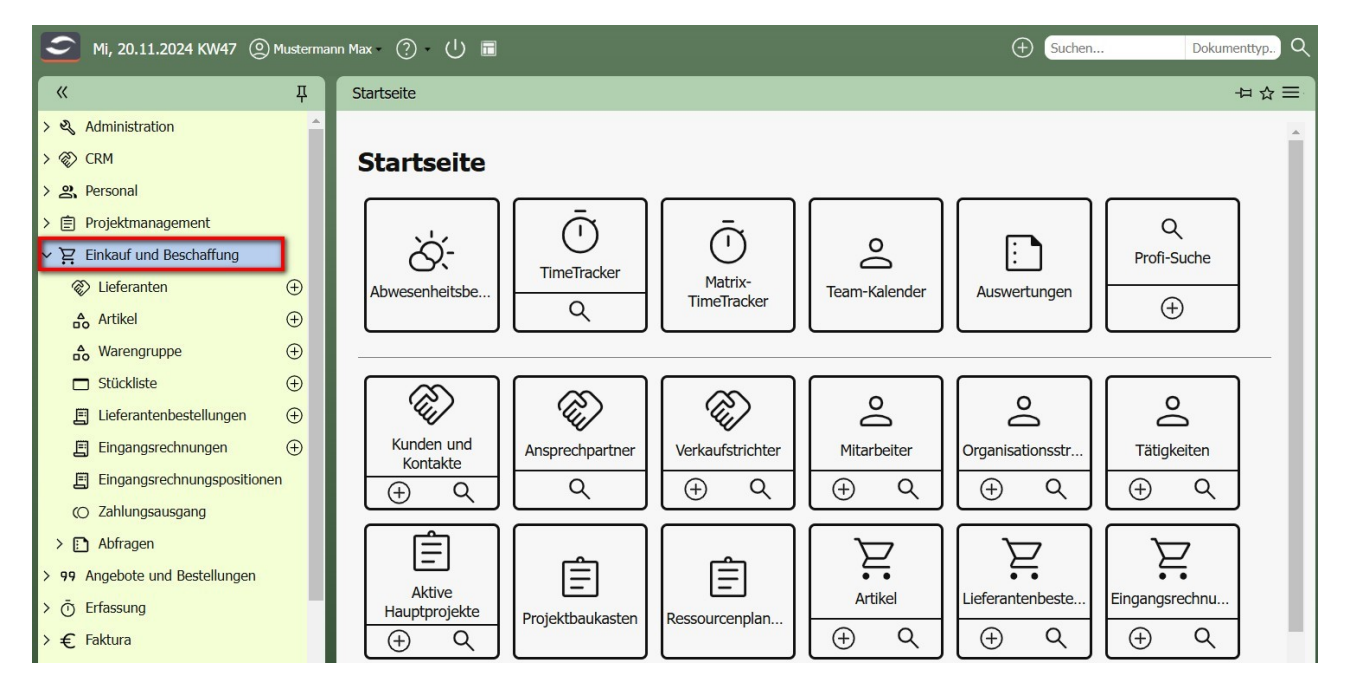

Items can be managed in the 'Purchasing and procurement' menu. Depending on their authorisation, users can search in existing articles, view, edit or delete their data.

In Projectile, an article refers to a specific product or merchandise that is recorded, managed and traded in the system. Each item is uniquely identifiable and has various attributes and information required for management.

In the following example, a new item is created using the `+' button in the menu. The standard version is displayed; customer-specific versions may differ in individual fields. After creation, the relevant fields are filled in, such as abbreviation, name, description, purchase and sales price, etc.

| ж म                        | × Artikel 21                        | ₽☆≡ |
|----------------------------|-------------------------------------|-----|
| > 💐 Administration         | Dokument - Bearbeiten -             |     |
| > 🛞 CRM                    | Stammblatt Sonstiges                |     |
| > <b>窋,</b> Personal       | Basisinformationen                  |     |
| > 🖹 Projektmanagement      | Kürzel Name                         |     |
| <ul> <li></li></ul>        | Bezeichnung                         |     |
| 🐼 Lieferanten 🕀            |                                     |     |
| 🔓 Artikel 🕀                | Einkaufspreis EUR Verkaufspreis EUR |     |
| 🔓 Warengruppe 🕀            | Kostenart                           |     |
| □ Stückliste ④             | Lieferant                           |     |
| 🗐 Bestellungen 🕀           | Einhait                             |     |
| 🗐 Eingangsrechnungen 🕀     |                                     |     |
| Eingangsrechnungspositior  | Provision % Lieferzeit d            |     |
| (O Zahlungsausgang         | gesperrt Sperrgrund                 |     |
| > 🗈 Abfragen               | Bemerkung                           |     |
| > 99 Angebote und Aufträge |                                     |     |
| >                          |                                     |     |

#### ... and then the article is saved:

| × Artikel Pro | odukt 01 PR01 Speid        | chern              |               |            |            |                                                                                      | ₽☆≡        |
|---------------|----------------------------|--------------------|---------------|------------|------------|--------------------------------------------------------------------------------------|------------|
| 🔁 🚭 🛨         | Dokument 🕶 Bearbeiten 🕶 Ai | nsicht +           |               |            |            |                                                                                      |            |
| Stammblatt    | Sonstiges                  |                    |               |            |            |                                                                                      |            |
|               | nationen                   |                    |               |            |            |                                                                                      |            |
| Kürzel        | PR01                       |                    | Name          | Produkt 01 |            |                                                                                      |            |
| Bezeichnung   | Produkt 01 für die Warengr | uppe A             |               |            |            |                                                                                      |            |
| Einkaufspreis | 230,00                     | EUR                | Verkaufspreis |            | 350,00 EUR |                                                                                      |            |
| Kostenart     | Sachkosten                 | $\bigtriangledown$ |               |            |            | Beschreibung des Artikels inkl.<br>Ein- und Verkaufspreis                            |            |
| Lieferant     | SBR Lieranten AG           | $\bigtriangledown$ |               |            |            |                                                                                      |            |
| Einheit       | Stück                      | $\bigtriangledown$ |               |            |            |                                                                                      |            |
| Provision     | %                          |                    | Lieferzeit    | d          |            |                                                                                      |            |
| gesperrt      |                            |                    | Sperrgrund    |            |            |                                                                                      |            |
| Bemerkung     |                            |                    |               |            |            |                                                                                      |            |
| - 🗉 Filter    |                            |                    |               |            |            |                                                                                      |            |
| Unit          |                            | ♥                  |               |            |            | Filteroption: Der Artikel kann dann nur f<br>definierte Projekte verwendet werden (d | ür<br>oder |
| Projekt       |                            | ♥)                 |               |            |            | alle Projekte einer Unit oder eines Kunde                                            | ens)       |
| Kontakt       |                            | ♥                  |               |            |            |                                                                                      |            |

Further information, such as specific filters or warehouse details, can then be entered to make the item fully available in the system. This additional information enables more precise management and optimised use of the item in the various business processes.

Product groups can be used to organise items efficiently in Projectile. A product

group is a structural object that is used to group items with similar characteristics or from the same product family. It not only facilitates the overview of the product range, but also supports the management and analysis of item stocks. For example, reports can be created more easily or specific items can be filtered.

In contrast to a parts list, which represents a combination of individual items to form an independent product, a product group has no physical equivalent. Instead, it acts as an organisational tool that groups items together thematically or functionally. This creates a clear structure that is particularly helpful for large product portfolios.

The following example shows step by step how to create a new product group using the '+' button in the menu. Once the product group has been created, the relevant fields are filled in, such as the name, the description or the associated supplier.

| « म्                        | × Warengruppe 1722931208623-0                                                               | ₽☆≡        |
|-----------------------------|---------------------------------------------------------------------------------------------|------------|
| > 🍕 Administration          | Dokument - Bearbeiten -                                                                     |            |
| > 🛞 CRM                     | Stammblatt Sonstiges                                                                        |            |
| > 窋, Personal               | Basisinformationen                                                                          |            |
| > 🖹 Projektmanagement       | Nummer 8                                                                                    |            |
| 〜 ݤ Einkauf und Beschaffung | Name                                                                                        |            |
| 🗞 Lieferanten 🕀             | Bezelchnung                                                                                 |            |
| 📩 Artikel 🕀                 |                                                                                             |            |
| 📩 Warengruppe               | Lieferant  Provision %                                                                      |            |
| 🗖 Stückliste 🕀              | Bemerkung                                                                                   |            |
| 🗐 Bestellungen 🕀            |                                                                                             |            |
| 🗐 Eingangsrechnungen 🕀      |                                                                                             |            |
| Eingangsrechnungsposition   | E Struktur                                                                                  |            |
| (O Zahlungsausgang          | Ubergeordnete warengruppe                                                                   |            |
| > 🗈 Abfragen                | Untergeordnete Warengruppe                                                                  |            |
| > 99 Angebote und Aufträge  | 🗐 🕄 - Nummer 🔺 Name Bezeichnung Lieferant Provision                                         |            |
| > 🗇 Erfassung               |                                                                                             |            |
| > € Faktura                 | _ ⊟ Artikel                                                                                 |            |
| > 🔓 Produktmanagement       | 📄 🎲 • Kürzel Name Bezeichnung Lieferant Einheit Einkaufspreis / Verkaufspreis A Kostenart L | .ieferzeit |
| Q Abfrage-Manager           | 4                                                                                           | )          |

This information ensures that the product group can be meaningfully integrated into the existing system and fulfils its purpose as an organisational unit.

The article is then saved:

| Warengru                   | ippe WGA Wa                             | arengruppe A     | Speichern   |           |           |               |                                           | 수다       |
|----------------------------|-----------------------------------------|------------------|-------------|-----------|-----------|---------------|-------------------------------------------|----------|
|                            | Dokument - B                            | earbeiten 🔹 Ansi | cht •       |           |           |               |                                           |          |
| ammblatt                   | Sonstiges                               |                  |             |           |           |               |                                           |          |
| Basisinfor                 | mationen                                |                  |             |           |           |               |                                           |          |
| lummer                     | WGA                                     |                  |             |           |           |               | Beschreibung der Warengruppe              |          |
| lame                       | Warengruppe                             | A                |             |           |           |               |                                           |          |
| leze <mark>ichnun</mark> g | Alle Artikel de                         | er Warengruppe / | 4           |           |           |               |                                           |          |
| ieferant                   | SBR Lierante                            | n AG             | Provision   |           | %         |               |                                           |          |
| emerkuna                   |                                         |                  |             |           |           |               |                                           |          |
| Struktur —<br>Dergeordnete | e Warengruppe<br>te Warengruppe         |                  |             |           |           |               | Optionale Unterteilung der<br>Warengruppe | ]        |
| · بې ا                     | Nummer 🛎                                | Name             | Bezeichnung | Lieferant | Provision |               |                                           |          |
| Artikel                    |                                         |                  |             |           |           |               | Zuordnung der Artikel zur<br>Warengruppe  | 1        |
|                            | and and and and and and and and and and | Name             | Bezeichnung | Lieferant | Einheit   | Einkaufspreis | verkautspreis – Köstenart El              | ererzeit |
| (±)                        |                                         |                  |             |           |           |               |                                           |          |

The product group can be subdivided as required ('Structure' frame - similar to the contacts, activities, units and projects). After saving, the user can assign any number of items to this product group using the 'Find' function in the context menu:

| ammblatt Son<br>Basisinformati<br>Nummer W                                  | kument • Bearbeiten •<br>Instiges<br>Iionen<br>I/GA | Ansicht +               |                  | _             |               |            |            |   |  |  |  |  |
|-----------------------------------------------------------------------------|-----------------------------------------------------|-------------------------|------------------|---------------|---------------|------------|------------|---|--|--|--|--|
| ammblatt Son<br>Basisinformati<br>Nummer W                                  | nstiges<br>cionen<br>/GA                            |                         |                  | _             |               |            |            |   |  |  |  |  |
| Basisinformati Nummer W                                                     | ionen<br>/GA                                        |                         |                  | _             |               |            |            |   |  |  |  |  |
| Nummer W                                                                    | /GA                                                 |                         |                  | _             |               |            |            |   |  |  |  |  |
| Jama M                                                                      |                                                     |                         |                  |               | Warengru      | ppe nach o | der        |   |  |  |  |  |
| Name     Warengruppe A       Bezeichnung     Alle Artikel der Warengruppe A |                                                     |                         |                  |               |               |            |            |   |  |  |  |  |
| Bezeichnung Al                                                              | lle Artikel der Warengr                             | uppe A                  |                  |               |               |            |            |   |  |  |  |  |
| Lieferant SE                                                                | BR Lieranten AG                                     | Provision               | q                | 16            |               |            |            |   |  |  |  |  |
| Bemerkung                                                                   |                                                     |                         |                  |               |               |            |            |   |  |  |  |  |
| + Struktur                                                                  |                                                     |                         |                  |               |               |            |            |   |  |  |  |  |
| Kürze                                                                       | el 🔺 Name                                           | Bezeichnung             | Lieferant        | Einkaufspreis | Verkaufspreis | Einheit    | Kostenart  |   |  |  |  |  |
| 1 PR01                                                                      | Produkt 01                                          | Produkt 01 für die Ware | SBR Lieranten AG | 230,00 EUR    | 350,00 EUR    | Stück      | Sachkosten | - |  |  |  |  |
| 2 PR02                                                                      | Produkt 02                                          | Produkt 02 für die Ware | SBR Lieranten AG | 250,00 EUR    | 350,00 EUR    | Stück      | Sachkosten |   |  |  |  |  |
| B 3 PR03                                                                    | Produkt 03                                          | Produkt 03 für die Ware | SBR Lieranten AG | 370,00 EUR    | 500,00 EUR    | Stück      | Sachkosten | - |  |  |  |  |
| $\oplus$                                                                    |                                                     |                         |                  |               |               |            |            |   |  |  |  |  |

#### 13.2 Parts Lists

A part list is a precise list of all individual parts, components or materials that are required to manufacture a specific end product. It contains not only a list of the required items, but also detailed information such as the exact quantity and sometimes additional instructions for use. In contrast to the material group, which merely serves as an organisational 'bracket' for grouping similar items, the bill of materials is directly production-related and forms the basis for manufacturing and procurement processes.

Bills of materials play a central role in product planning and control, as they ensure that all the components required to manufacture a product efficiently are available. They also support cost calculation and help to identify potential bottlenecks in the supply chain at an early stage.

The following example shows step by step how to create a new parts list using the '+' button in the menu. Once created, the relevant fields, such as the description, cost type, supplier and other details, are filled in.

| « д                         | × Stückliste 1722932095536-0                                                                                                    | ₽☆≡ |  |  |  |  |  |  |  |  |
|-----------------------------|----------------------------------------------------------------------------------------------------|-----|--|--|--|--|--|--|--|--|
| > 🍕 Administration          | Dokument - Bearbeiten -                                                                                                    |     |  |  |  |  |  |  |  |  |
| > 🐼 CRM                     | Stammblatt Sonstiges                                                                                                    |     |  |  |  |  |  |  |  |  |
| > 🕰 Personal                | - Basisinformationen                                                                                                    |     |  |  |  |  |  |  |  |  |
| > 🗊 Projektmanagement       | Bezeichnung                                                                                                    |     |  |  |  |  |  |  |  |  |
| ✓ ♀ Einkauf und Beschaffung | Verkaufspreis                                                                                                    |     |  |  |  |  |  |  |  |  |
| ⊗ Lieferanten ⊕             | Finkaufsmeis                                                                                                    |     |  |  |  |  |  |  |  |  |
| 🏠 Artikel 🕀                 |                                                                                                    |     |  |  |  |  |  |  |  |  |
| 🔓 Warengruppe 🕀             | Kostenart 🗢                                                                                                    |     |  |  |  |  |  |  |  |  |
| 🗖 Stückliste 🕒              | Lieferant                                                                                                    |     |  |  |  |  |  |  |  |  |
| 🗐 Bestellungen 🕀            | Bemerkung                                                                                                    |     |  |  |  |  |  |  |  |  |
| 🗐 Eingangsrechnungen 🕀      |                                                                                                    |     |  |  |  |  |  |  |  |  |
| Eingangsrechnungsposition   |                                                                                                    |     |  |  |  |  |  |  |  |  |
| (O Zahlungsausgang          | Suckristerpositionen                                                                                                    |     |  |  |  |  |  |  |  |  |
| > 🗈 Abfragen                |                                                                                                    |     |  |  |  |  |  |  |  |  |
| > 99 Angebote und Aufträge  |                                                                                                    |     |  |  |  |  |  |  |  |  |
| > Ō Erfassung               |                                                                                                    |     |  |  |  |  |  |  |  |  |
| > € Faktura                 | E Stücklisten                                                                                                    |     |  |  |  |  |  |  |  |  |
| > 🗛 Produktmanagement       | CONTRACTOR      CONTRACTOR     CONTRACTOR     CONTRACTON     CONTRACTON     CONTRACTON     CONTRACTON     CONTRACTON |     |  |  |  |  |  |  |  |  |
| Q Abfrage-Manager           | 0,00 LOK 0,00 LOK                                                                                                    |     |  |  |  |  |  |  |  |  |

The parts list is then saved.

The parts list can be individually structured and divided into different subsections. This is done in the 'Parts lists' frame, which is comparable in its functionality to the product groups, but is specifically geared towards the organisation of production components. This flexibility enables even complex products to be managed clearly and the individual components to be clearly allocated.

| × Stückliste  | STL01           | Speichern           |                  |               |                     |                  |                                                         | ₽☆≡ |
|---------------|-----------------|---------------------|------------------|---------------|---------------------|------------------|---------------------------------------------------------|-----|
| 🖬 🐨 🕹         | Dokument        | t • Bearbeiten • Ar | sicht - Aktionen | •             |                     |                  |                                                         |     |
| Stammblatt    | Sonstiges       |                     |                  |               |                     |                  |                                                         |     |
| - Basisinfor  | mationen        |                     |                  |               |                     |                  |                                                         |     |
| Bezeichnung   | STL01           |                     |                  |               |                     |                  |                                                         |     |
| Verkaufspreis |                 | 0,00 EUR            |                  |               |                     | Ве               | eschreibung der Stückliste                              |     |
| Einkaufspreis |                 | 0,00 EUR            |                  |               |                     |                  | -                                                       |     |
| Kostenart     | Sachkosten      | •                   | 2                |               |                     | Stü              | icklistenpositionen sind die<br>Anzahl von Artikeln die |     |
| Lieferant     | SBR Lieranter   | n AG                | 7                |               |                     |                  | benötigt werden                                         |     |
| Bemerkung     | npositionen     | <u>.</u>            | _                |               |                     | 0                | ptionale Unterteilung der<br>Stückliste                 |     |
| - 袋 -         | Anzahl          | Artikel             | Einkaufspreis    | Verkaufopreis | Einkaufspreis Gesai | Verkaufspreis Ge | sai                                                     |     |
| ÷             |                 |                     |                  |               | 0,00 EUR            | 0,00 EUF         | R                                                       | ÷   |
| ि Stücklister | n<br>stückliste | Anzahl              | Einkaufspreis    | Verkaufspreis | Einkaufspreis Gesar | Verkaufspreis Ge | sa                                                      |     |
| Ð             |                 |                     |                  |               | 0,00 EUK            | 0,00 EUF         | x                                                       | •   |

Once the parts list has been saved, the user can add as many parts list items as required to define all the necessary components or materials. This is possible either via the 'New' function in the context menu or directly in the overview list. Each BOM item can be described in detail, including details such as article number, quantity, unit and optionally other attributes such as supplier or cost element.

In the following example, three items with different quantities are required for the defined parts list.

Firstly, a new parts list is created, whereby the relevant fields, such as description, cost element or supplier, are filled in. Once the basic information has been entered, the parts list is saved. In the next step, the items in the parts list are created. In this example, 2 items 1, 1 item 2 and 3 items 3 are required. Once all the items have been added, the parts list is saved again to save the changes and finalise the parts list.

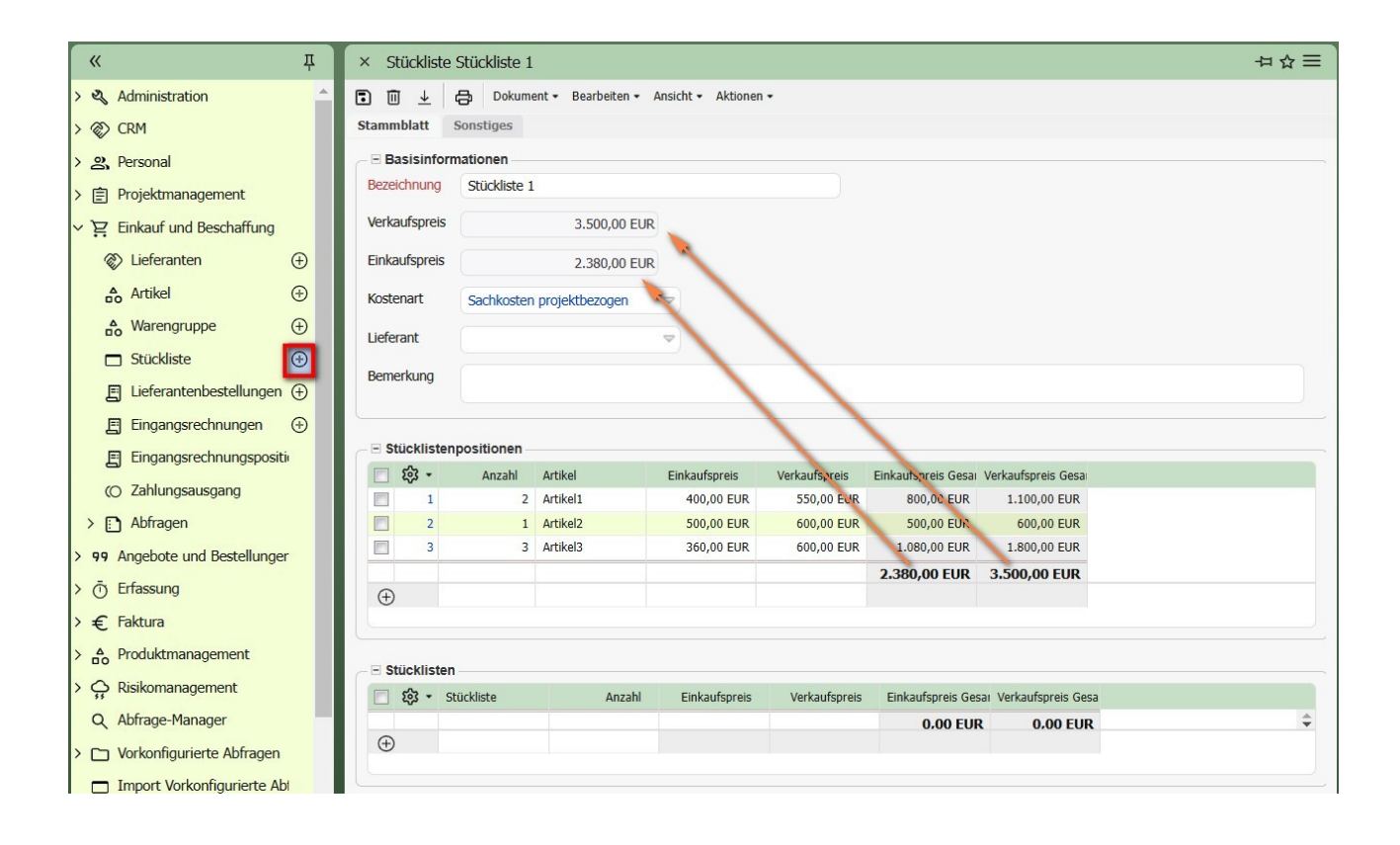

The respective purchase and sales prices for the items in the parts list (calculated as the number multiplied by the unit price) are automatically transferred to the parts list. If the parts list consists in whole or in part of other parts lists (specified in the 'Parts lists' field), the purchase and sales prices are also transferred automatically in this case. This ensures consistent and efficient price calculation, regardless of whether the parts list is made up of individual items or other parts lists.

In the current version, it is also possible to change the individual prices of the items (purchase and sales prices) directly in order to adjust the total price of the bill of materials accordingly. This function enables flexible pricing and simplifies the updating of parts lists in the event of price changes or individual adjustments:

| ×    | Stückliste  | Stückliste 1 | (d              |                        |               |                     |                    |  |
|------|-------------|--------------|-----------------|------------------------|---------------|---------------------|--------------------|--|
| •    | ⊡ ↓         | B Dokume     | ent • Bearbeite | n 🕶 Ansicht 👻 Aktionen | •             |                     |                    |  |
| Stam | mblatt      | Sonstiges    |                 |                        |               |                     |                    |  |
|      | Basisinfor  | mationen     |                 |                        |               |                     |                    |  |
| Bez  | eichnung    | Stückliste 1 |                 |                        |               |                     |                    |  |
| Ver  | kaufspreis  |              | 3.850,00        | EUR                    |               |                     |                    |  |
| Ein  | kaufspreis  |              | 2.500,00        | EUR                    |               |                     |                    |  |
| Kos  | stenart     | Sachkosten   | projektbezoger  | 1 🗸                    |               |                     |                    |  |
| Lief | ferant      |              |                 |                        |               |                     |                    |  |
| Ber  | nerkung     |              |                 |                        | 1             |                     |                    |  |
|      |             |              |                 |                        | 1             |                     |                    |  |
| -8   | Stücklister | positionen - |                 |                        |               |                     |                    |  |
|      | 袋 -         | Anzahl       | Artikel         | Einkaufspreis          | Verkaufspreis | Einkaufspreis Gesai | Verkaufspreis Gesa |  |
|      | ] 1         | 2            | Artikel1        | 400,00 EUR             | 600,00 EUR    | 800,00 EUR          | 1.200,00 EUR       |  |
|      | ] 2         | 1            | Artikel2        | 500,00 EUR             | 700,00 EUR    | 500,00 EUR          | 700,00 EUR         |  |
|      | ] 3         | 3            | Artikel3        | 400,00 EUR             | 650,00 EUR    | 1.200.00 EUR        | 1.959,00 EUR       |  |
|      |             |              |                 |                        |               | 2.500,00 EUR        | 3.850,00 EUR       |  |
| 9    | Ð           |              |                 |                        |               |                     |                    |  |
|      |             |              |                 |                        |               |                     |                    |  |

It is also possible to print out the parts list including all individual components and prices:

| × Stückliste    | Stückliste 1                                 | ₽☆≡ |
|-----------------|----------------------------------------------|-----|
|                 | Dokument - Bearbeiten - Ansicht - Aktionen - |     |
| Stammblatt      | Sonstiges                                    |     |
| - 🗉 Basisinform | nationen                                     |     |
| Bezeichnung     | Stückliste 1                                 |     |
| Verkaufspreis   | 3.850,00 EUR                                 |     |
| Einkaufspreis   | 2.500,00 EUR                                 |     |

The printout, just like quotations, orders and invoices, can be customised to your own requirements via the OpenOffice infrastructure.

## **13.3 Articles and Parts Lists in the Budget**

In the standard version, the project calculation (in the 'Budget' or 'Calculation' tab) in Projectile serves as the basis for cost and sales planning. It is based on the data of the work breakdown structure (in particular the work packages), the other budgets (such as for travel or external services) and additional surcharges.

In the 'other budgets' area, it is possible to use articles and/or parts lists to ensure precise and detailed costing. Further information on this can be found in 'Tutorial 05: Costing, quotations, orders and project approval'.

| × Projekt 14 Testproje                                      | kt WWS            |              |                               |           |                 |              |                  |                   |            |  |
|-------------------------------------------------------------|-------------------|--------------|-------------------------------|-----------|-----------------|--------------|------------------|-------------------|------------|--|
|                                                             | Dokument •        | Bearbeiten • | - Ansicht - Rückverweise - Al | tionen -  |                 |              |                  |                   |            |  |
| Stammblatt Beteiligte                                       | Chancen & Risiken | Status       | Kennzahlen Budget Fa          | kturadoku | imente Dokument | ation Abso   | chluss Sonstiges |                   |            |  |
| - Eingangsrechnungen                                        |                   |              |                               |           |                 |              |                  |                   |            |  |
| Umsätze & Kosten aus                                        | Arbeitspaketen    |              |                               |           |                 |              |                  |                   |            |  |
| U                                                           | Imsatz            |              | Kosten                        | Pr        | ofit monetär    |              | Profit in %      |                   |            |  |
| int. Personalkosten                                         | 21.90             | 8.24 EUR     | 8.560.00 E                    | UR        | 13.34           | 3.24 EUR     | 60.93 %          |                   |            |  |
| evt Personalkosten                                          |                   | 0.00 EUD     | 0.00.5                        |           |                 |              | 0.00.0%          |                   |            |  |
| CALL I CI SONGINOSICIT                                      |                   | 0,00 EOR     | 0,00 E                        | UR        |                 | 1,00 EUK     | 0,00 %           |                   |            |  |
| Summe Personalkosten                                        | 21.90             | 8,24 EUR     | 8.560,00 E                    | UR        | 13.34           | 3,24 EUR     | 60,93 %          |                   |            |  |
| - annat Budente                                             |                   |              |                               | _         |                 |              |                  |                   |            |  |
| <ul> <li>छाउर: Budgets</li> <li>छि • Bezeichnung</li> </ul> | Kostenart         | Lieferant    | Einkaufspreis                 | Zuschlag  | Verkaufspreis   | Anzahl Artik | el Artikel       | Anzahl Stückliste | Stückliste |  |
|                                                             |                   |              | 0,00 EUR                      |           | 0,00 EUR        |              |                  |                   |            |  |
|                                                             |                   |              |                               |           |                 |              |                  |                   |            |  |
| æ                                                           |                   |              |                               |           |                 |              |                  |                   |            |  |
|                                                             |                   |              |                               |           |                 |              |                  |                   |            |  |
|                                                             |                   |              |                               |           |                 |              |                  |                   |            |  |
|                                                             | Unterprojekten    |              |                               |           |                 |              |                  |                   |            |  |
| + Vorkalkulation                                            |                   |              |                               |           |                 |              |                  |                   |            |  |
| + Zuschläge (optional)                                      |                   |              |                               |           |                 |              |                  |                   |            |  |
| 80 (optioniki)                                              |                   |              |                               |           |                 |              |                  |                   |            |  |
| + Gesamtkalkulation                                         |                   |              |                               |           |                 |              |                  |                   |            |  |

In the following example, three 'other budgets' are created for a project, some of which are based on articles and parts lists. The first budget includes the planned travel expenses, the second budget consists of two purchased items from a supplier, and the third budget includes a parts list. After saving the project and updating the cost estimate, the total cost estimate is created:

| ×F  | roje  | kt 1 | 14 Testprojek | t WW   | S             |              |           |              |                                |               |          |          |           |                   |              | -⊐ ☆ = |
|-----|-------|------|---------------|--------|---------------|--------------|-----------|--------------|--------------------------------|---------------|----------|----------|-----------|-------------------|--------------|--------|
| ) נ | 1.    | Ł    | 0 20          | ) 📰    | Dokument •    | Bearbeiten • | Ansicht • | Rückverweise | <ul> <li>Aktionen •</li> </ul> |               |          |          |           |                   |              |        |
| tam | nblat | t    | Beteiligte    | Chano  | cen & Risiken | Status       | Kennzahle | n Budget     | Fakturadokume                  | nte Dokument  | ation A  | bschluss | Sonstiges |                   |              |        |
| + E | inga  | ngs  | rechnungen -  |        |               |              |           |              |                                |               |          |          |           |                   |              |        |
|     |       |      |               |        |               |              |           |              |                                |               |          |          |           |                   |              |        |
| + U | msät  | tze  | & Kosten aus  | Arbeit | spaketen      |              |           |              |                                |               |          |          |           |                   |              |        |
|     | onct  | D.,  | daota         |        |               |              |           |              |                                |               |          |          |           |                   |              |        |
|     | ्रि   | •    | Bezeichnung   | Ko     | stenart       | Lieferant    | Ei        | inkaufspreis | Zuschlag                       | Verkaufspreis | Anzahl A | rtikel A | rtikel    | Anzahl Stückliste | Stückliste   |        |
|     |       | 1    | Reisen Hambur | g Re   | isekosten Pro |              |           | 2.000,00 EUR |                                | 2.000,00 EUR  |          |          |           |                   |              |        |
|     |       | 2    | Artikel 1     | Sa     | chkosten proj | TLAG Testlie | fer       | 800,00 EUR   |                                | 1.100,00 EUR  |          | 2 A      | rtikel1   |                   |              |        |
|     |       | 3    | Stückliste 1  | Sa     | chkosten proj |              |           | 2.500,00 EUR |                                | 3.850,00 EUR  |          |          |           | 1                 | Stückliste 1 |        |
|     |       |      |               |        |               |              | 5.3       | 300,00 EUR   |                                | 6.950,00 EUR  |          |          |           |                   |              |        |
|     |       |      |               |        |               |              |           |              |                                |               |          |          |           |                   |              |        |
|     |       |      |               |        |               |              |           |              |                                |               |          |          |           |                   |              |        |
| Đ   | )     |      |               |        |               |              |           |              |                                |               |          |          |           |                   |              |        |
|     |       |      |               |        |               |              |           |              |                                |               |          |          |           |                   |              |        |
|     |       |      |               |        |               |              |           |              |                                |               |          |          |           |                   |              |        |

## **13.4 Ordering Articles/Parts Lists**

If the project is commissioned, purchase orders can be created directly from the budgets. Detailed information on order processing can be found in 'Tutorial 08: Cost recording, invoicing and project completion'.

In the following example, the 'Generate order' action is used to create a purchase order from a miscellaneous budget (based on two items).

| × Budget 14     | 2 Artikel 1                         |                                    |
|-----------------|-------------------------------------|------------------------------------|
|                 | ) Dokument • Bearbeiten • Ansicht • | Aktionen -                         |
| Stammblatt S    | onstiges                            | 🕢 Lieferantenbestellung generieren |
| - • Basisinform | ationen                             |                                    |
| - E Artikel     |                                     |                                    |
| Anzahl Artikel  | 2                                   |                                    |
| Artikel         | Artikel1 🗢                          |                                    |
|                 |                                     |                                    |
| + Stückliste    |                                     |                                    |

... a purchase order with a purchase order item is created. The order item is generated automatically based on the budget data. The purchase order can then be saved. It is also possible to extend the order, for example by adding additional items.

If this item is to be booked into a warehouse, this can be specified directly in the order item. Further information on this topic can be found in the next section.

| < Lieferantent   | estellung 13 ER-0345    |                    |            |             |                |               |          |                 | ⊣□☆≡ |
|------------------|-------------------------|--------------------|------------|-------------|----------------|---------------|----------|-----------------|------|
|                  | Dokument - Bearbeiten   | • Ansicht • Akti   | onen 🕶     |             |                |               |          |                 |      |
| stammblatt So    | nstiges                 |                    |            |             |                |               |          |                 |      |
| - 🖻 Basisinforma | tionen                  |                    |            |             |                |               |          |                 |      |
| Nummer           | ER-0345                 |                    | s          | tatus keine | e Bestellung   |               |          |                 |      |
| Lieferant        | TLAG Testlieferant GmbH | ♥                  |            |             |                |               |          |                 |      |
| Projekt          | 14 Testprojekt WWS      | $\bigtriangledown$ |            |             |                |               |          |                 |      |
| Anleger          | Mustermann Max          | ▽                  | Bestelld   | atum 20.1   | 1.2024 💿 🛗     |               |          |                 |      |
| Zeitspanne von   | 20.11.2024              |                    |            | bis 28.0    | 2.2025 🔹 🛱     |               |          |                 |      |
| Netto            | 800,00 EUF              | •                  | E          | rutto       | 952            | ,00 EUR       |          |                 |      |
| Bemerkung        |                         |                    |            |             |                |               |          |                 |      |
|                  |                         |                    |            |             |                |               |          |                 |      |
| Positionen       |                         |                    |            |             |                |               |          |                 |      |
| Posit            | tion Bezeichnung        | Netto              | USt.       | Brutto      | Projekt        | Artikelanzahl | Artikel  | Kostenart Ins L |      |
| 1 13-1           | Artikel 1               | 800,00 EUR         | MwSt-D-19% | 952,00 EUR  | 14 Testprojekt | 2             | Artikel1 | Sachkosten proj |      |
|                  |                         | 800,00 EUR         | 9          | 52,00 EUR   |                |               |          |                 | -    |

The order is finalised with the 'Complete order' action.

#### **13.5 Stock Management**

Stock management is available for articles. If, for example, items are entered in purchase orders or incoming invoices, they can be automatically posted to a warehouse. This is done via the 'Post to warehouse' indicator.

Bookings are then automatically made in the item. In the example, there were already three items in stock for the article (stock changes on 01.11.24) ...

| Artikel Artikel1          |                 |                                |        |          |                |           | むけ        |
|---------------------------|-----------------|--------------------------------|--------|----------|----------------|-----------|-----------|
| 🔟 🕹 🗀 Dokumen             | it • Bearbeiten | • Ansicht •                    |        |          |                |           |           |
| ammblatt Sonstiges        |                 |                                |        |          |                |           |           |
| • technische Einstellunge | en & Details    |                                |        |          |                |           |           |
| • Lager                   |                 |                                |        |          |                |           |           |
| Aktueller Lagerbestand    |                 | 3 Lagerort                     | hier   |          |                |           |           |
| Irsprünglicher            |                 |                                |        |          |                |           |           |
| _agerbestand              |                 |                                |        |          |                |           |           |
| agerveränderungen         | - 🕸 -           | Datum                          | Anzahl | Lagerort | Mitarbeiter    | Bemerkung |           |
|                           | 1               | 01.11.2024 0 <mark>0:00</mark> | 3      | Mainz    | Mustermann Max |           | \$        |
|                           | $\oplus$        |                                |        |          | Mustermann Max |           |           |
|                           |                 |                                |        |          |                |           |           |
| lerkäufe aus dem Lager    | - 562 - 1       | Projekt                        | Anzahl | Von      | bis            | Erfasser  | Bemerkung |

... and two more items are now in the current order, so that the stock of the item is now five pieces:

| × Artikel Artikel1                         |                                                                     |                 |                                                    |                                           | ₽☆≡    |
|--------------------------------------------|---------------------------------------------------------------------|-----------------|----------------------------------------------------|-------------------------------------------|--------|
| III → Dokument                             | - Bearbeiten - Ansicht -                                            |                 |                                                    |                                           |        |
| Stammblatt Sonstiges                       |                                                                     |                 |                                                    |                                           |        |
|                                            | n & Details                                                         |                 |                                                    |                                           |        |
| Lagerverwaltung     Aktueller Lagerbestand | 5 Lagerort                                                          | Mainz           |                                                    |                                           |        |
| Ursprünglicher<br>Lagerbestand             | Manu                                                                | elle Zubuchung  | Automa                                             | tische Zubuchung aus der Beste            | ellung |
| Lagerveränderungen                         | Datum                                                               | Anzthl Lagerort | Mitarbeiter                                        | Bemerkung                                 |        |
| Abbuchung aus<br>Artikelverkauf            | 1       01.11.2024 00:00         2       20.11.2024 12:39         + | 3 Mainz         | Mustermann Max<br>Mustermann Max<br>Mustermann Max | Lieferantenbestellposition 13-1 Artikel 1 | *<br>* |
| Verkäufe aus dem Lager                     | 🗆 🐼 🕶 Projekt                                                       | Anzahl          | Von                                                | bis Erfasser Bemerkung                    |        |

The debits can then also be made semi-automatically using the 'Article sales' entry.

# 13.6 Recording of Quantities, Invoicing

The 'Item sales' entry screen offers the option of entering items on a project-related basis and using them for cost accounting, project accounting and optio-nally for warehouse management. A new entry can be created using the '+' function.

| × Artikelve  | erkauf 3 Artikel1                 |                          |  |
|--------------|-----------------------------------|--------------------------|--|
| • <u>∎</u> ± | Dokument - Bearbeiten - Ansicht - |                          |  |
| Stammblatt   | Sonstiges                         |                          |  |
| Artikel      | Artikel1 🗢                        |                          |  |
| Kostenart    | Sachkosten projektbezogen 🤝       |                          |  |
| Anzahl       | 4,00 Stk                          | Aus Lager 🕡<br>entnommen |  |
| Netto        | 550,00 EUR                        | Gesamtpreis 2.200,00 EUR |  |
| Projekt      | 14 Testprojekt WWS                |                          |  |
| von          | 20.11.2024                        | bis 20.11.2024           |  |
| Erfasser     | Mustermann Max 🗢                  |                          |  |
| Budget       |                                   |                          |  |
| Bemerkung    |                                   |                          |  |
| Fakturierbar | $\checkmark$                      |                          |  |

In the example, 'Article 1' is selected, a cost element and the associated project are assigned and the quantity '4' is entered. By activating the checkboxes 'Withdrawn from stock' and 'Invoiceable', the item is marked as billable and an automatic debit from the stock takes place.

| × Artikel Artikel1                                                                                                    | ⊐ ☆ ☰ |
|----------------------------------------------------------------------------------------------------|-------|
| Dokument - Bearbeiten - Ansicht -                                                                                                    |       |
| Stammblatt Sonstiges                                                                                                    |       |
| ──                                                                                                    |       |
| _                                                                                                    |       |
| Aktueller Lagerbestand 1 Lagerort Mainz                                                                                                    |       |
| Ursprünglicher<br>Lagerbestand                                                                                                    |       |
| Lagerveränderungen 🗌 🐼 • Datum Anzahl Lagerort Mitarbeiter Bemerkung                                                                                                    |       |
| 1         01.11.2024 00:00         3         Mainz         Mustermann Max                                                                                                    |       |
| 2       20.11.2024 12:39       2       Mustermann Max       Lieferantenbestellposition 13-1 Artikel 1              Mustermann Max                                                                               | -     |
| Verkäufe aus dem Lager     image: bit state     Projekt     Anzahl     Von     bit state     Erfasser     Bemerkung       Image: 1 14 Testprojekt     4,00 pcs     20.11.2024     20.11.2024     Mustermann Max |       |

The 'Parts list consumption' entry screen is used for the project-related entry of parts lists and supports both cost accounting and project billing. The procedure is similar to the entry in the 'Article sales' area:

| × Stücklistenvert | prauch Stückliste 1 14 Testprojekt | VWS                    |   | $\Rightarrow$ $\Rightarrow$ $\equiv$ |
|-------------------|------------------------------------|------------------------|---|--------------------------------------|
| ■                 | nent 🕶 Bearbeiten 🕶 Ansicht 🕶      |                        |   |                                      |
| Anzahl            | 1                                  | Stückliste 1           | • |                                      |
| Bezeichnung       | Stückliste 1                       |                        |   |                                      |
| Projekt           | 14 Testprojekt WWS                 |                        |   |                                      |
| Datum             | 20.11.2024                         |                        |   |                                      |
| Externer Betrag   | 3.850,00 EUR                       |                        |   |                                      |
| Interner Betrag   | 2.500,00 EUR                       |                        |   |                                      |
| Ausgangsrechnung  |                                    | fakturiert             |   |                                      |
| Anleger           | Mustermann Max 🗢                   | angelegt am 20.11.2024 |   |                                      |
| Bemerkung         |                                    |                        |   |                                      |
|                   |                                    |                        |   |                                      |

The recorded quantities are also available for invoicing once they have been entered. As soon as an outgoing invoice is created, ...

| × Ausgangsrec | hnung Ausgangsrechnung CS-24-11-01 | 10               |                           |          |                |  |
|---------------|------------------------------------|------------------|---------------------------|----------|----------------|--|
|               | Dokument • Bearbeiten • Ansicht •  | Aktionen -       |                           |          |                |  |
| Basisinformat | ionen                              |                  |                           |          |                |  |
| Nummer        | CS-24-11-010                       | Тур              | Ausgangsrechnung          |          | Keine Rechnung |  |
| Projekt       | 14 Testprojekt WWS                 | Fakturaanschrift | 1 CS CONSULT GmbH Faktura | an: 🗢    |                |  |
| Zeitspanne    | von 01.11.2024 •                   | bis              | 20.11.2024                |          |                |  |
| Netto         | 0,00 EUR                           | USt.             | MwSt-D-19%                | → Brutto | 0,00 EUR       |  |

... these quantities can be assigned to the corresponding billing period and transferred directly to the invoice.

| Bestätigen                | und übernehmen                       | Alles auswählen       | Aktualisieren        |                  |  |
|---------------------------|--------------------------------------|-----------------------|----------------------|------------------|--|
| Bestellwe                 | rt                                   | Fakturiert            | e Beträge            | Restauftragswert |  |
|                           | 0,00 E                               | UR                    | 0,00 EUR             | 0,00 EUR         |  |
| Fakturiert                | oare Beträge                         | Restbetra             | g zu fakturieren     |                  |  |
|                           | 2.200,00 E                           | UR                    | 26.658,24 EUR        |                  |  |
| F <mark>akturier</mark> t | e Artikelverkäufe                    | 2                     |                      |                  |  |
|                           | 0,00 E                               | UR                    |                      |                  |  |
| Artikelver                | käufe                                |                       |                      |                  |  |
| - tộ -                    | Artikel                              | Anzahl                | fakturierbarer Betra |                  |  |
| 1                         | Artikel1                             | 4,00 pcs              | 2.200,00 EUR         |                  |  |
|                           |                                      |                       | 2.200,00 EUR         |                  |  |
|                           |                                      |                       |                      |                  |  |
| Stückliste                | nverbrauch                           |                       |                      |                  |  |
| - 23 -                    | Bezeichnung                          | Stückliste            | Anzahl               |                  |  |
|                           | A REAL PROPERTY AND A REAL PROPERTY. | an contraction of the |                      |                  |  |

This ensures that the billed quantities match the recorded data exactly.

| l   | ] ↓           |                 | kument - Bearbeiten - | Ansicht - | Aktionen 🕶     |                 |           |  |
|-----|---------------|-----------------|-----------------------|-----------|----------------|-----------------|-----------|--|
| mr  | nblatt        | Sonstiges       |                       |           |                |                 |           |  |
|     |               |                 |                       |           |                |                 |           |  |
| B   | asisinf       | ormationen      |                       |           |                |                 |           |  |
|     | 141           |                 |                       |           |                |                 |           |  |
| - P | osition       | en              |                       |           |                |                 |           |  |
|     | रई <b>२</b> - | Positionsnummer | Bezeichnung           | Anzahl    | Rechnungssumme | Kostenart       | Bemerkung |  |
|     | 1             | 10-1            | Artikel1              | 04:00     | 2.200,00 EUR   | Sachkosten proj |           |  |
|     | 2             | 10-2            | Stückliste 1          | 01:00     | 3.850,00 EUR   | Projektkosten   |           |  |
|     |               |                 |                       | 05:00     | 6.050,00 EUR   |                 |           |  |
|     |               | 10-3            | 1                     | 01:00     |                |                 |           |  |
|     |               |                 |                       | 01:00     |                |                 |           |  |
|     |               | 10-3            |                       |           |                |                 |           |  |

Further information on this can be found in 'Tutorial 08: Costs, invoicing'.